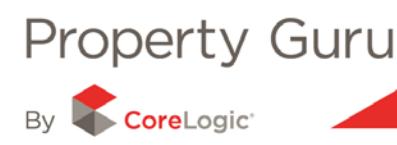

# Finding a Property in Property Guru

Property Guru makes finding the property you are looking for a breeze.

Property Guru offers several search options that will allow you to locate the property you are searching for – the search types are shown as tabs above the search box. By selecting the all search or a specific search option you can define the type of search you will perform, for example address, owner, valuation, title or legal description.

The address search is the most commonly used and when used, returns a list of properties, which can then be refined as required. This section details how you can make the most of Property Guru's special search functions.

# 1.1 - Searching By Address, Street or Suburb

The address search function in Property Guru allows you to search for either a specific property or for a wider area, such as an entire street or suburb.

Firstly, ensure that the 'Address tab' or 'All tab' is selected before you enter the property address.

To search for a particular address, click in the address bar (as shown below) and start typing the street number and name, followed by the suburb. A list of possible results will appear after the first 5 characters are entered, matching what you have entered into the address bar. The more characters you enter, the more refined the results list will be. If after typing a full address no results are returned, the most common reason is due to a typing error, so check you have entered in the address correctly.

| propertyguru 🖅                                                                                                    |
|----------------------------------------------------------------------------------------------------|
|                                                                                                    |
| Searching in <u>New Zealand</u>                                                                                                    |
| Search by All Address Owner Valuation Title Legal Description e.g. 12 Mein St' or 'John Smith' or 'Lot X DP YYY'<br>Search<br>which are Residential Commercial Rural Lifestyle Industrial Other V All |
| and were sold O in the last 6 months O in the last 12 months O in the last 2 years O anytime                                                                                                    |
| Nelcome                                                                                                    |
| Welcome to Property Guru                                                                                                    |

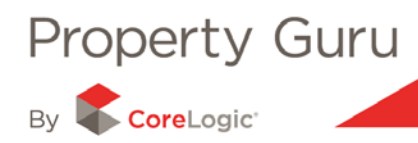

Under the search bar you will find additional filters that, if used, will help refine your results. You are able to further filter your search by property type (for example, residential, commercial, rural) and sale period (in the last 6 months, in the last 12 months, in the last 2 years or anytime).

| Searching in <u>New Z</u> | Zealand                                                                                                    |
|---------------------------|----------------------------------------------------------------------------------------------------|
| Search by                 | O All O Address O Owner O Valuation O Title O Legal Description e.g. '12 Main St' or 'John Smith' or 'Lot X DP YYY' |
| Search                    | reset                                                                                                    |
| which are                 | Residential Commercial Rural Lifestyle Industrial Other AL                                                          |
| and were sold             | in the last 6 months in the last 12 months in the last 2 years anytime                                              |

...all results function. If there are too many results to list, the search will offer you a ... all results option that will list all the results for you to either refine or select from.

Once you select a single property/address from the address bar results displayed, Property Guru will present you with a '**Property Summary Report**' (refer to Module 4 for more information on this).

If you are searching for a street or suburb you will be presented with a list of results, as shown below.

| Tanland       |                                                                                                    |                                                                                                    |                                                                                                    |                                                                                                    |                                                                                                    |                                                                                                    |                                                                                                    |                                                                                                    |                                                                                                    |                                                                                                    |                                                                                                    |                                                                                                    | -                                                                                                    |
|---------------|----------------------------------------------------------------------------------------------------|----------------------------------------------------------------------------------------------------|----------------------------------------------------------------------------------------------------|----------------------------------------------------------------------------------------------------|----------------------------------------------------------------------------------------------------|----------------------------------------------------------------------------------------------------|----------------------------------------------------------------------------------------------------|----------------------------------------------------------------------------------------------------|----------------------------------------------------------------------------------------------------|----------------------------------------------------------------------------------------------------|----------------------------------------------------------------------------------------------------|----------------------------------------------------------------------------------------------------|----------------------------------------------------------------------------------------------------|
| <u>cewand</u> |                                                                                                    |                                                                                                    |                                                                                                    |                                                                                                    |                                                                                                    |                                                                                                    |                                                                                                    |                                                                                                    |                                                                                                    |                                                                                                    |                                                                                                    |                                                                                                    | 1                                                                                                    |
| R All         | O Address O Owner O Valuation O Title O Legal Description                                                                                                    | eg 1214                                                                                                    | ain Stinr Volin                                                                                                    | Smith or                                                                                                    | GRADE YYY                                                                                                    |                                                                                                    |                                                                                                    |                                                                                                    |                                                                                                    |                                                                                                    |                                                                                                    |                                                                                                    |                                                                                                    |
| Daniel        | Street, Solway, Masterton                                                                                                    |                                                                                                    | reset                                                                                                    |                                                                                                    |                                                                                                    |                                                                                                    |                                                                                                    |                                                                                                    |                                                                                                    |                                                                                                    |                                                                                                    |                                                                                                    |                                                                                                    |
| E Re          | idential Commercial Rural Dickethia Dindustrial D                                                                                                    | Other W                                                                                                    | All                                                                                                    |                                                                                                    |                                                                                                    |                                                                                                    |                                                                                                    |                                                                                                    |                                                                                                    |                                                                                                    |                                                                                                    |                                                                                                    |                                                                                                    |
| 10 44         | ne last 6 months " in the last 12 months " in the last 2 years 🔍 any                                                                                                    | time                                                                                                    |                                                                                                    |                                                                                                    |                                                                                                    |                                                                                                    |                                                                                                    |                                                                                                    |                                                                                                    |                                                                                                    |                                                                                                    |                                                                                                    |                                                                                                    |
|               |                                                                                                    |                                                                                                    |                                                                                                    |                                                                                                    |                                                                                                    |                                                                                                    |                                                                                                    |                                                                                                    |                                                                                                    |                                                                                                    |                                                                                                    |                                                                                                    | Help                                                                                                    |
|               |                                                                                                    |                                                                                                    |                                                                                                    |                                                                                                    |                                                                                                    |                                                                                                    |                                                                                                    |                                                                                                    |                                                                                                    |                                                                                                    |                                                                                                    |                                                                                                    | _                                                                                                    |
|               |                                                                                                    |                                                                                                    |                                                                                                    |                                                                                                    |                                                                                                    |                                                                                                    |                                                                                                    |                                                                                                    |                                                                                                    | List                                                                                                    | Detailed                                                                                                    | t List                                                                                                    | Мар                                                                                                    |
| es, showi     | ng records 1 to 20)                                                                                                    |                                                                                                    |                                                                                                    |                                                                                                    |                                                                                                    |                                                                                                    |                                                                                                    |                                                                                                    |                                                                                                    |                                                                                                    |                                                                                                    |                                                                                                    |                                                                                                    |
|               | 1 2 2 Heat Last                                                                                                    |                                                                                                    |                                                                                                    |                                                                                                    | Gress &<br>Rating V                                                                                                    | ale Price Max.<br>aluation Max.                                                                                                    | 3247,000 Min<br>\$340,000 Min                                                                                                    | \$7,080                                                                                                    | Median<br>Median                                                                                                    | 3180,000                                                                                                    | 3                                                                                                    |                                                                                                    | 12                                                                                                    |
| Status        | Owners                                                                                                    | Suburb                                                                                                    | Town                                                                                                    | Type                                                                                                    | Sold                                                                                                    | RV                                                                                                    | Sale                                                                                                    | Bdirm                                                                                                    | Land                                                                                                    | Floor                                                                                                    | Built                                                                                                    |                                                                                                    |                                                                                                    |
| <b>P</b>      | Kirkham, Francis William & Joyce Margaret 🎞                                                                                                    | Solway                                                                                                    | Masterton                                                                                                    | RD                                                                                                    | 29-5ep-09                                                                                                    | \$340,000                                                                                                    | \$85,000                                                                                                    |                                                                                                    | 627 m                                                                                                    | 168.00                                                                                                    | 2010                                                                                                    | - 2019                                                                                                    |                                                                                                    |
|               | Ormond, James Gerald & Niki Whatora 🖬                                                                                                    | Solway                                                                                                    | Masterton                                                                                                    | RD                                                                                                    | 17-Jun-04                                                                                                    | \$225,000                                                                                                    | \$186,500                                                                                                    | 34                                                                                                    | 630 m#                                                                                                    | 130 🕬                                                                                                    | 1960 -                                                                                                    | - 1969                                                                                                    |                                                                                                    |
|               | Hilhorat, Margyn Rubie & Nicholas 🗳 Pomstra, Richard John 😭                                                                                                    | Solway                                                                                                    | Masterton                                                                                                    | RD                                                                                                    | 27-Sep-05                                                                                                    | \$200,000                                                                                                    | \$163,000                                                                                                    | 3                                                                                                    | 685 m                                                                                                    | 90 m#                                                                                                    | 1960 -                                                                                                    | - 1969                                                                                                    |                                                                                                    |
|               | Algie, Charlotte Sarah 🖾 Pinkham, Aaron Thomas 🖾                                                                                                    | Solway                                                                                                    | Masterton                                                                                                    | RD                                                                                                    | 29-Mar-10                                                                                                    | \$205,000                                                                                                    | \$195,000                                                                                                    | 3                                                                                                    | 630 m                                                                                                    | 90 m/                                                                                                    | 1970 -                                                                                                    | - 1979                                                                                                    | ×                                                                                                    |
|               | Knight, Barbara Harcourt 🖬                                                                                                    | Solway                                                                                                    | Masterton                                                                                                    | RD                                                                                                    | 07-Aug-03                                                                                                    | \$205,000                                                                                                    | \$130,000                                                                                                    |                                                                                                    | 685 m                                                                                                    | 100 m                                                                                                    | 1960 -                                                                                                    | - 1969                                                                                                    | 8                                                                                                    |
|               | Peters, Clive Steven & Sarah Ann 🗔                                                                                                    | Solway                                                                                                    | Masterton                                                                                                    | RD                                                                                                    | 27-Sep-01                                                                                                    | \$240,000                                                                                                    | \$124,000                                                                                                    |                                                                                                    | 650 m                                                                                                    | 100 mi                                                                                                    | 1960 -                                                                                                    | - 1969                                                                                                    |                                                                                                    |
|               | Cherry, Melvyn James 🐨                                                                                                    | Solway                                                                                                    | Masterton                                                                                                    | RD                                                                                                    | 10-Jun-10                                                                                                    | \$220,000                                                                                                    | \$209,500                                                                                                    | ٥                                                                                                    | 660 m                                                                                                    | 100 m                                                                                                    | 1900 -                                                                                                    | - 1909                                                                                                    |                                                                                                    |
|               | Oxford Street Limited 🚍                                                                                                    | Solway                                                                                                    | Masterton                                                                                                    | RD                                                                                                    | 16-Jul-07                                                                                                    | \$240,000                                                                                                    | \$245,000                                                                                                    | 3                                                                                                    | 726 m                                                                                                    | 100 m                                                                                                    | 1970 -                                                                                                    | - 1979                                                                                                    |                                                                                                    |
|               | Murphy, David Christopher & Helen Rose 🗖                                                                                                    | Solway                                                                                                    | Masterton                                                                                                    | RD                                                                                                    |                                                                                                    | \$230,000                                                                                                    | isia.                                                                                                    |                                                                                                    | 678 m                                                                                                    | 120 mi                                                                                                    | 1960 -                                                                                                    | - 1969                                                                                                    | н                                                                                                    |
|               | Nacintosh, Eric Robert 🗊                                                                                                    | Solway                                                                                                    | Masterton                                                                                                    | RD                                                                                                    | 18-Jan-85                                                                                                    | \$205,000                                                                                                    | \$58,000                                                                                                    |                                                                                                    | 792 me                                                                                                    | 100 m                                                                                                    | 1960 -                                                                                                    | - 1969                                                                                                    |                                                                                                    |
|               | Factor Administration 17 Theory Chaladian Lane 17                                                                                                    | Roberts                                                                                                    | Hastaday                                                                                                    |                                                                                                    |                                                                                                    | P205 050                                                                                                    |                                                                                                    |                                                                                                    | 878 m                                                                                                    | 50 mm                                                                                                    | 1000                                                                                                    |                                                                                                    |                                                                                                    |
|               | Cealand<br>All<br>Daniel<br>Instance<br>Instance<br>Inst | Status         Address         Come:         Valuation         Title         Laget Description           Daniell Street, Solway, Masterion <ul> <li>In description</li> <li>Residential</li> <li>Commeosit</li> <li>In the last 2 months</li> <li>In the last 2 months</li></ul> | Status         Owners         Status           In the last 6 months         In the last 12 months         In the last 6 months         In the last 6 months           In the last 6 months         In the last 12 months         In the last 6 months         In the last 12 months         In the last 6 months           In the last 6 months         In the last 12 months         In the last 6 months         In the last 12 months         In the last 12 months         In the last 2 months         In the last 2 months         In the last | Status         Owners         Solary         Owners         Solary         Masserial           Title         Lagal Designation         112         122         122         122         122         122         122         122         122         122         122         122         122         122         122         122         122         122         122         122         122         122         122         122         122         122         122         122         122         122         122         122         122         122         122         122         122         122         122         122         122         122         122         122         122         122         122         122         122         122         122         122         122         122         122         122         122         122         122         122         122         122         122         122         122         122         122         122         122         122         122         122         122         122         122         122         122         122         122         122         122         122         122         122         122         122 | Status         Commercial         Total         Lagad Description         * 5 *12 Math 15 res / 20mb 15 res / 20mb 10 res           Daniell Street, Solway, Masterion         Intersol         Intersol         Intersol         Intersol           Intersolway         Commercial         Russ         Lagad Description         * 6 *12 Math 15 res / 20mb 10 res         A #           In the last 6 months         In the last 1 months         In the last 2 months         In the last 2 months         In the last 2 months         In the last 3 months         In the last 3 months         In the | Status         Comme Output         This         Lagat Description         12 Month 2 are 2 month 20 month 20 month | Status         Owners         Status         Owners         Status         Owners         Status         Owners         Status         Owners         Status         Owners         Status         Owners         Status         Owners         Status         Owners         Status         Status         Status         Status         No           ***         1 2 Status         1 1 2 Status         In the last 2 month         In the last 2 month         In the l | Status         Comme O Comme O Valuation O Trite O Lagal Desargtion * 2 12 Mater Striet State Destrict Stri Lik SDP YYY           Daniell Street, Solway, Masterion         Image           Image: Street, Solway, Masterion         Image           Image: Street, Solway, Masterion         Image           Image: Street, Solway, Masterion         Image           Image: Street, Solway, Masterion         Image           Image: Street, Solway, Masterion         Image           Image: Street, Solway, Masterion         Image           Image: Street, Solway, Masterion         Image: Solward           Image: Street, Solway, Masterion         Image: Solward           Image: Street, Solway, Masterion         Image: Solward           Image: Solward         Solward           Image: Solward         Solward           Street, Solward, Masterion         Solward           Street, Solward, Masterion         Solward           Street, Solward, Masterion         Solward           Street, Solward, Masterion         Solward           Street, Solward, Masterion         Solward           Street, Solward, Masterion         Solward           Masterion         RD           Street, Solward, Masterion         RD           Street, Solward, Masterion         RD <t< td=""><td>Status         Owners         Status         Status         Status         Constrain         Status         Constrain         Status         Status         S</td><td>Status         Owners         Owners         Status         Status&lt;</td><td>State         Owners         Genes 12 2 1000 Margaret 1         State         Town         Yes         Sold         RV         Sole         Barrow         Barlow         Barlow         Sole         Barlow         Sole         Barlow         Sole         Barlow         Sole         Barlow         Sole         Barlow         Sole         Barlow         Sole         Sole         S</td><td>Statutori         Commercial         Commercial         This         Lagged Description         * 0: 12: 12: 12: 12: 12: 12: 12: 12: 12: 12</td><td>Exhance         Comme © Comme © Valuation © This © Lagal Description * 2 12 Main Sir to take Description * 2 12 Main Sir to take Description * 2 12 Main Sir take Description * 2 12 Main Sir to take Descriptin * 2 1</td></t<> | Status         Owners         Status         Status         Status         Constrain         Status         Constrain         Status         Status         S | Status         Owners         Owners         Status         Status< | State         Owners         Genes 12 2 1000 Margaret 1         State         Town         Yes         Sold         RV         Sole         Barrow         Barlow         Barlow         Sole         Barlow         Sole         Barlow         Sole         Barlow         Sole         Barlow         Sole         Barlow         Sole         Barlow         Sole         Sole         S | Statutori         Commercial         Commercial         This         Lagged Description         * 0: 12: 12: 12: 12: 12: 12: 12: 12: 12: 12 | Exhance         Comme © Comme © Valuation © This © Lagal Description * 2 12 Main Sir to take Description * 2 12 Main Sir to take Description * 2 12 Main Sir take Description * 2 12 Main Sir to take Descriptin * 2 1 |

When searching for a street or suburb, start typing the street name first (without the number). Property Guru will return a broader search result, for example a whole street. Again, the list of possible results will narrow, the more of the address you enter. The use of commas (,) to separate out the details (street, suburb and town) can help the search engine recognise what it is you are after.

From this list you are able to select any property simply by clicking on the address of the desired property (all listed addresses are underlined in blue) in order to display individual Property Summary Report information.

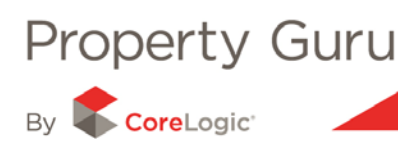

You can also preview the individual property details by placing your mouse cursor over the address. This will enable the '**Property Summary Preview**', which is a pop-up summary view as shown below:

|                                                                                                    |                                         |                                            |                                      |                      |                        |               |           |             |            |                  | 100 |
|----------------------------------------------------------------------------------------------------|-----------------------------------------|--------------------------------------------|--------------------------------------|----------------------|------------------------|---------------|-----------|-------------|------------|------------------|-----|
|                                                                                                    |                                         |                                            |                                      |                      |                        |               |           |             | Let De     | Harlan.          | No. |
| Receiption (2011) annual state in the second second s                                                                                                    | 1 to 20                                 |                                            |                                      |                      |                        |               |           |             |            |                  | 13  |
| Column 12                                                                                                    | 1 + 1 1 - 200 MM                        |                                            |                                      | General V            | alto Price<br>Manthani | Mar. 1710.000 | Adda and  | AND Marin   | - 8101.000 | 120              | 12  |
| Address Barlos Centerra                                                                                                    | -                                       | -                                          |                                      | Relies/67 ins        | • 10                   | wheel         | 84        | Sale 3      | tornLand   | Place Bal        |     |
| structure P                                                                                                    | watery 3                                |                                            |                                      | Autor met            | igen Aff               | 20-10-10      | **        | \$94,000    | 1000.00    | 131.00 107       |     |
| tinter Board                                                                                                    | and Targe 2 (Sec. Are                   | nin famelos î                              |                                      | fact the             | igen Ri                | 11-550-02     | 945,55    | SOLUE -     |            | 10 - 10          |     |
|                                                                                                    | T and the goal of the                   |                                            | 1                                    | family the           | upon All               | th-most       | \$294.000 | \$10,000    | 628        | 11 m 20          |     |
| Same Breek 3                                                                                                    | har II Culer, Janua Calherin            | .3                                         | 1                                    | Autor Tell           | upon All               | 17-34-42      | \$140,000 | \$100,000   | 487.00     | 242 - 100        |     |
| Tropeny Sun                                                                                                    | unary                                   |                                            |                                      | Aust the             | -                      |               | 9199,000  | -           | 4.55894 74 |                  |     |
| Capital Yalue:                                                                                                    | \$140,000<br>\$140,000                  | Valuation Reference<br>Valuation Sale:     | Vestarion/nat                        | have the             | aper 40                | 34 Aug 10     | \$412,000 | \$+42,000 1 | - 101-01   | 101-0-100        |     |
| Antonia Last Sale Date:                                                                                                    | 17-Jan-2012                             | Legal Description<br>Cartificate of Title: | LOP HOP NESH                         | face the             | -                      | 11-34-88      | нтали     | -           | 810.00     | 141-100          |     |
| Last Sale Type:<br>Rent Rent Purchase Rent                                                                                                    | Market Level. Bonalitie                 | Land Area<br>Building Floor Area           | 2 Salita<br>24lar                    | fact the             | -                      | 10-140-15     | 2141,000  | \$401,000   | 1000.00    | AL- 10           |     |
| And the owned                                                                                                    |                                         | Cambride                                   | ALLANY<br>(RD)                       | facer that           | upo Ali                | 10-708-11     | 940.70    | \$111,000 X |            | 11 + 20          |     |
| Carrent Dampin                                                                                                    | Brian Brown, Janice<br>College          | Contrar / Becky                            | Easy to notice to need               | fam. Ind             | ight By                | 11-140-08     | \$147,000 | 110.00      | 400.00     | -                |     |
| A Inne                                                                                                    | GARDN HELINDYDS<br>Rod Lassed (Done) in | that their set                             | Westware: 9000                       | Facer that           | apas All               | 10-048-03     | 9472,348  | 201,000     | 410.00     | 210-020          |     |
| a can ber Russing Age                                                                                                    | fami-tale                               | Real Balariak                              | Tai Purte / 5000                     | Apren 1748           | -                      |               | ****      | -           | 141.00     | -                |     |
| 1 - and 1 - and 1 - an | mark from                               | Cardina                                    | fait .                               | Aanon meet           | -                      | 2-10-10       | 9410.305  | \$402,000   | 435.00     | 231 at 200       |     |
| Lintent                                                                                                    | rationer handlor 🖾 Cox, Mag             | E etimete in                               |                                      | family the           | -                      | 11-34-18      | 10.75.000 | BT10.000 4  | 400.00     | 101-0-200        |     |
|                                                                                                    | er. Penetipe Shine & Runy P             | Ti este                                    | /                                    | Name Talk            | upon Mil               | 0.7m-8        | \$775,000 | 1010.000    | 1911-      | 147 - 200<br>200 |     |
| Linetune Burtonia                                                                                                    | on succession in the local of           | -                                          |                                      | fact the             | per Hi                 | 21-748-11     | -         | 100 mm      | 425-0      | 217 - 200        |     |
| Distantion Distantion                                                                                                    | we Linker 2                             |                                            |                                      | April 198            | upter WV               |               | 8380.JVV  |             | 1000       | 10               |     |
| Abgerhat New D                                                                                                    | where Down & Lynthe Theme               | T this Denovati Pala                       | ci à l'an 2 hander thores Rains 2 he | ra. Peter Aaron' met | -                      | 10-449-03     | -         | \$730.000 i | 1200-00    | 900 er 20        |     |

#### 1.2- Searching by Title Reference

Most blocks or parcels of land will have one or more titles associated with them. Each Title has a unique identifier associated with this parcel of land – called a '**Title Reference**'. Using the '**Title Reference**' search, you can locate either an individual property or multiple properties depending on the title.

| Searching in <u>New 2</u> | Zealand                                                                                                    |
|---------------------------|----------------------------------------------------------------------------------------------------|
| Search by                 | All O Address O Owner O Valuation O Title O Legal Description e.g. '12 Main St' or 'John Smith' or 'Lot X DP YYY' |
| Search                    | reset                                                                                                    |
| which are                 | 🔲 Residential 🔲 Commercial 🔲 Rural 💭 Lifestyle 💭 Industrial 💭 Other 📝 All                                         |
| and were sold             | ◎ in the last 8 months ◎ in the last 12 months ◎ in the last 2 years ◎ anytime                                    |

Again, the list of possible results will narrow as more of the title is entered. The drop down box will display all matching title identifiers with the land districts specified, as well as the owner details. For example: 100/2300 (WN) *Owner: BLOGGS, JOE* 

Titles in the past were allocated by different regional authorities, and there maybe duplication in title numbers shown. Property Guru will always display the different land districts in brackets against the title, so you can easily identify which title relates to which region. For example, WN 31D/72 will be a property in the greater Wellington district.

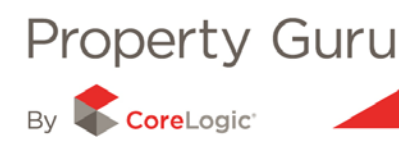

#### 1.3 - Searching by Owner

You can search for properties by entering the current individual owner name(s) or company name. The more common the name is that you enter (for example Smith, Jones) the more likely you are to have multiple results returned. The Property Guru predictive search function will provide you with additional details to help you define the owner you are looking for. However, the more information you provide (for example using a middle name) the more precise your result set will be.

Select the Owner tab then type in the Surname first, followed by a comma and then the first and/or middle names. If there is more than one property displayed under the owner search then the owner may either have a relationship with all properties shown or share the same name as another person/s. Where there is only one result for the owner, it will give the land district and title reference to enable you to ensure Property Guru has identified the correct owner.

| Searching in <u>New Z</u> | ealand                                                                                                    |
|---------------------------|----------------------------------------------------------------------------------------------------|
| Search by                 | All O Address Owner O Valuation O Title O Legal Description e.g. '12 Main St' or 'John Smith' or 'Lot X DP YYY' |
| Search                    | reset                                                                                                    |
| which are                 | 🔲 Residential 🔲 Commercial 💭 Rural 💭 Lifestyle 💭 Industrial 💭 Other 📝 All                                       |
| and were sold             | ◎ in the last 8 months ◎ in the last 12 months ◎ in the last 2 years ● anytime                                  |

### 1.4- Searching by Valuation Number

Each property in New Zealand has a unique valuation number or reference (an example format is 1234/567890).

By using the Valuation tab and entering the unique valuation reference, you will easily be able to locate a specific property. As it is a unique number, you can only locate individual properties using the valuation reference. It is often the best reference to use when searching units.

Ensure that the Valuation tab is selected as shown below;

| Searching in <u>New 2</u> | lealand                                                                                                    |
|---------------------------|----------------------------------------------------------------------------------------------------|
| Search by                 | All O Address O Owner O Valuation O Title O Legal Description e.g. '12 Main St' or 'John Smith' or 'Lot X DP YYY' |
| Search                    | reset                                                                                                    |
| which are                 | Residential Commercial Rural Lifestyle Industrial Other V All                                                     |
| and were sold             | ◎ in the last 6 months ◎ in the last 12 months ◎ in the last 2 years ● anytime                                    |

Again, the list of possible results will narrow, the more of the valuation reference you enter. The address of the property will also display in brackets beside the valuation number to help you select the correct address.

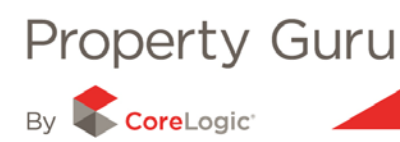

### 1.5- Searching by Legal Description

All properties have a legal description (appellation or lot number). You can search by the full legal description length (e.g. LOT 1 DP 3240), or by the deposited plan type and code e.g. DP 3240.

| Searching in <u>New 2</u> | lealand                                                                                                    |
|---------------------------|----------------------------------------------------------------------------------------------------|
| Search by                 | All O Address O Owner O Valuation O Title O Legal Description e.g. '12 Main St' or 'John Smith' or 'Lot X DP YYY' |
| Search                    | reset                                                                                                    |
| which are                 | Residential Commercial Rural Lifestyle Industrial Other V All                                                     |
| and were sold             | ◎ in the last 6 months ◎ in the last 12 months ◎ in the last 2 years ● anytime                                    |

# 1.6 – Searching by Region

Property Guru allows you to restrict your searches to a specific region, helping narrow your query to the area of interest and limiting the result set returned.

By clicking on the hyperlink (as highlighted below) a pop up box will appear that allows you to restrict the search results to a specific search area or region. Once this setting has been changed, it will apply until it is changed back (i.e. if you set the area to 'Wellington' all subsequent queries will search only the Wellington region until this is changed again). Once changed, the hyperlink will reflect the region selected.

|                                 |                            | Select regions to search in:                                                                                                    |
|---------------------------------|----------------------------|----------------------------------------------------------------------------------------------------|
|                                 | Searching in <u>New Ze</u> |                                                                                                    |
|                                 | Address                    | Interpretation and a second second secon |
|                                 | L                          | ⊐LINorth Island                                                                                                    |
|                                 | which are                  | Northland                                                                                                    |
|                                 | and were sold              | LAuckland                                                                                                    |
|                                 |                            | Waikato                                                                                                    |
|                                 |                            | Bay of Plenty                                                                                                    |
|                                 |                            | Gisborne                                                                                                    |
|                                 |                            | Hawke's Bay                                                                                                    |
|                                 | Welcome                    | Taranaki                                                                                                    |
|                                 |                            | Manawatu-Wanganui                                                                                                    |
|                                 | Welcome to Pr              | Wellington                                                                                                    |
| Searching in <u>New Zealand</u> | The most up-to-da          | South Island                                                                                                    |
|                                 |                            | Tasman                                                                                                    |
| Address I                       | Latest News                | Nelson                                                                                                    |
|                                 | All New CMA Wiza           | Marlborough                                                                                                    |
| uddiada ana 🗖                   | With our now CMA           | West Coast                                                                                                    |
| Which are 📃 Residential         | create a thorough.         | Canterbury                                                                                                    |
| and were cold                   |                            | LOtago                                                                                                    |
| and were sold 🕖 in the last 6   | If you are currently,      | L.Southland                                                                                                    |
|                                 | ii you are currentiy,      |                                                                                                    |

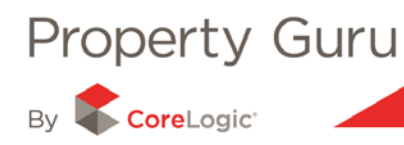

# **1.7 – Searching using the Map**

There are different ways to access the map view:

- By selecting the 'Map' tab before starting your search. This tab is found on the home page after having logged into Property Guru (as shown below). You can then complete a map search using any of the search types, as described above
- By clicking on the thumbnail map images in the Property Summary report.

When using the map tab, if an individual property is searched for, the relevant land parcel will show on the map, with the property boundary highlighted in red.

| arching in <u>New Zealand</u>                                                                                                    |             |
|----------------------------------------------------------------------------------------------------|-------------|
| Search by @Ail @Address @Owner @Valuation @Title @Legal Description @.g. 12 Main St or Uohn Smith' or 'Lot X DP YYY'<br>Search 10 loasby cres reset                                            |             |
| whitch are     Residential     Commercial     Rural     Lifestyle     Industrial     Other     All       and were sold     In the last 6 months     In the last 2 years     In anytime         |             |
|                                                                                                    | <u>Help</u> |
| Summary                                                                                                    | nap         |
|                                                                                                    |             |
| + CF 2<br>14 Street Terrain Aerial Hybrid<br>18 30<br>16 32<br>16 32<br>16 18A<br>12 16A<br>46<br>44<br>40<br>44<br>40<br>44<br>44<br>10<br>10<br>10<br>10<br>10<br>10<br>10<br>10<br>10<br>10 |             |
| S2A<br>31<br>31<br>31<br>31<br>31<br>31<br>31<br>31<br>31<br>31                                                                                                    | !7<br>Ltd.  |

Refer Module 7 for more information on the Aerial Prospector and Mapping module.